## COMO CREAR UN VIDEO CON IMOVIE

## iMovie-crear proyecto

Película (podemos hacerla de la extensión que queramos y personalizar todo)

Tráiler (solo podemos elegir un tema, insertar fotos y videos y poner texto, y de forma rápida y automática nos hace como si fuese un tráiler de una película; no se puede cambiar la duración del tráiler, ni la música)

**Película-seleccionar** los ítems o contenido multimedia que ya tenemos previamente guardado en nuestro carrete (galería de fotos o vídeos)

Una vez seleccionados los ítems (fotos, o vídeos) con los que queremos crear el video-**Crear película** (luego podremos añadir más)

Ya nos aparece en una línea del video con todas las fotos y con animaciones que si queremos podremos modificar.

Nos ponemos en la primera foto, seleccionamos la que queremos y vemos las opciones:

<u>Añadir titulo</u>, seleccionamos la imagen, le damos a la T de títulos y elegimos cual queremos y donde ponerlo (al empezar la foto, en medio o al final

Podemos <u>decidir la duración de la foto o el video</u> (cuanto tiempo aparece en la pantalla), al seleccionarla se pone en amarillo y ahí arrastrando con el dedo la hacemos más largo o más corta.

Podemos <u>usar transiciones</u> (efectos que hay entre una foto y otra), la seleccionamos y en parte inferior de la pantalla elegimos el efecto y el tiempo que queremos que dure.

Hay una opción que se llama <u>Ken Burns</u> (opción de decidir donde empeiza la foto y donde termina), seleccionamos la foto y sale la opción en la pantalla donde se esta visualizando. Marcamos donde queremos que empiece y luego desde la otra flecha donde queremos que termine.

Si no lo elegimos aparece una forma pro defecto y si lo quitamos, aparece la foto sin movimiento.

Vara <u>girar un vídeo</u>: se modifica girándolo con los dedos en pantalla. Dentro de los videos podemos indicar si quiero <u>hacerlo mas rápido o lento</u>, lo seleccionamos y abajo aparece la opción velocidad. Ahí mismo podemos recortarlo, añadir filtros....

Si queremos <u>añadir mas items</u> presionamos +, abajo sale la opción de elegir contenido multimedia o audio.

En contenido multimedia podemos añadir foto ,video...

Y en audio, por defecto en el Ipad leva músicas diferentes, también podemos elegir de nuestra biblioteca, o elegir efectos de sonido.

Una vez puesta la música podemos también modificarla, lenta, más rápido, bajar el volumen...siempre la seleccionaremos y aparecerán las opciones.

Una vez terminado el vídeo, le daremos a HECHO (parte superior izquierda de la pantalla), si queremos exportarlo como archivo de video a nuestro carrete de fotos, abajo le daremos a la opción de la caja con la flecha.

Si queremos volver a la edición, le daremos a editar.

Nos pedirá un título para el vídeo, le pondremos el que más nos guste.